# Handleiding Module Magazijn

## Brondocument

 $D: WebServer \ Handleiding \ WTell \ F1543 \ Magazijn \ Magazijn. odt$ 

### Versiebeheer

| Versie | Datum    | Uitleg                                     |
|--------|----------|--------------------------------------------|
| 1.0.v  | 23-06-14 | Versie met de totstandkoming van de module |
| 1.1v   | 15-12-15 | Labelbeheer toegevoegd.                    |
| 2.0v   | 09-02-18 | Toevoeging voorraad uitgiften              |

Tabel 1: Versiebeheer

# Algemeen

Met de module F1543\_Magazijn van WTell levert Wilhelm Tell de perfecte oplossing voor uw magazijnbeheer. U kunt met deze module vrij eenvoudig voorraadregels uitgeven, productieopdrachten en inkopen ontvangen en uw voorraadposities inzien.

Het doel van deze module is om deze functionaliteiten eenvoudig voor het magazijn beschikbaar te maken, waardoor zij de benodigde handelingen met relatief weinig inspanning hoeven te verrichten.

De module is als zelfstandige module te implementeren en kan standaard vlot worden gekoppeld met het ERP-pakket ISAH en Odoo.

U kunt daarnaast vrij eenvoudig extra functionaliteiten aan deze standaard module toevoegen, waarbij u zorg kunt dragen voor eventuele specifieke klantwensen, waarbij labels of barcodes aan bepaalde voorwaarden moeten voldoen.

In deze handleiding is WTell gekoppeld aan ISAH voor onze koppeling met Odoo dient u grotendeels dezelfde handelingen uit te voeren.

In deze handleiding wordt het algemene magazijn scherm behandeld. Deze introduceren wij in de meeste gevallen eerst bij onze klanten, omdat we dan het magazijnproces in samenwerking met de klant samen dan verder kunnen specificeren.

Vervolgens kunnen we dit proces verder verfijnen door de inzet van barcode scanners en mobiele apparaten. Onze ervaring is dat deze tussenstap vaak essentieel is om tot een goede implementatie te komen. Hierdoor lijkt onze toepassing voor u minder modern dan als u meteen met scanners gaat beginnen, echter als u bedrijfsproces op orde is door de inzet van deze module, dan wordt het implementeren van de mobiele scanning een meer technisch traject welke wij dan vlot voor u kunnen implementeren.

# Handleiding

Met de module F1543 Magazijn kunt u de volgende handelingen vlot verrichten, namelijk:

| Voorraad uitgiften                                                      | Ontvangs                | ten produktie    | Ontvar              | igen inkopen | Labels      | LabelsVMI   | Voorraad                    |    |  |  |
|-------------------------------------------------------------------------|-------------------------|------------------|---------------------|--------------|-------------|-------------|-----------------------------|----|--|--|
| Productieordernummer<br>Productieopdacht<br>ArtikelCode<br>Omschrijving |                         |                  |                     |              |             |             |                             |    |  |  |
| Verwijderen uitgif                                                      | ten Verv                | verken uitgiften |                     |              |             |             |                             |    |  |  |
|                                                                         | (1 of 1) 14 <4 >> >1 15 |                  |                     |              |             |             |                             |    |  |  |
| Regel \$                                                                |                         | Artikelcode      | le 🗘 Omschrijving 🗘 |              | Vc aantal 🗘 | Vc lengte(i | mm) \$                      |    |  |  |
| No records found.                                                       |                         |                  |                     |              |             |             |                             |    |  |  |
|                                                                         |                         |                  |                     |              |             | (1 of 1)    |                             | 15 |  |  |
|                                                                         |                         |                  |                     |              |             | Erzijn (    | voorraad artikelen gevonden |    |  |  |

Afbeelding 1: Overzicht van opties van de module ontvangen goederen

- 1. Het uitgeven van voorraad aan werk dat wordt uitgevoerd (Voorraad uitgiften)
- 2. Het ontvangen van geproduceerd werk (Ontvangsten produktie)
- 3. Het ontvangen van inkopen en deze boeken op voorraad en/of projecten (Ontvangen inkopen)
- 4. Uitdraaien van generieke labels (Labels)
- 5. Voorraad (Overzicht van de voorraad)

#### Ad 1 Vooraad uitgiften

De doelstelling van de module voorraad uitgiften is om vlot en eenvoudig voorraad aan projecten toe te kennen, zodat de voorraad actueel blijft en de kosten correct kunnen worden berekend.

Scan het productieordernummer of projectnummer waarop u de voorraad wilt boeken.

| Productieordernummer                                                                                |         |
|----------------------------------------------------------------------------------------------------|---------|
| Productieopdacht<br>ArtikelCode<br>Omschrijving<br>Afbeelding 2: Productienummer waarop moet worden | gescand |

U zult dan het volgende scherm zien verschijnen.

| Productieordernummer                 | tieordernummer PO-12-0001 |                   |           |                       |             |                  |                |               |           |                   |                    |
|--------------------------------------|---------------------------|-------------------|-----------|-----------------------|-------------|------------------|----------------|---------------|-----------|-------------------|--------------------|
| Productieopdacht                     |                           | PO-12-0           | 001       |                       |             |                  |                |               |           |                   |                    |
| ArtikelCode                          |                           | STOEL             | EIKEN     |                       |             |                  |                |               |           |                   |                    |
| Omschrijving                         |                           | Eikenho           | uten stoe | el                    |             |                  |                |               |           |                   |                    |
| Ongeplande uitgifte                  | Verw                      | ijderen uitgiften | Verwe     | erken uitgiften       |             |                  |                |               |           |                   |                    |
| (1 of 1) ··· ·· 15                   |                           |                   |           |                       |             |                  |                |               |           |                   |                    |
| Regel 🗢                              |                           | Artikelcode 0     |           | Omschrijving 0        | Vc aantal ≎ | Vc lengte(mm) \$ | Uit te geven ≎ | Lengte (mm) 💲 | Locatie 🗘 | Uitgifte gereed 🗘 | Reeds uitgegeven 🗘 |
| 40                                   |                           | SCHROEF 3 X 40    |           | schroef 3 X 40        | 320         | 0                | 0              | 0             | H-01      |                   | 320                |
| 30                                   |                           | RUB-POT-T900      |           | Rubber bescherm. pool | 160         | 0                | 0              | 0             | H-01      |                   | 160                |
| 20                                   |                           | HOUTROND20        |           | Rondhouten balken     | 400         | 500              | 0              | 30            | H-01      |                   | 400                |
| 10                                   |                           | HOUTEI2000*100    | 0         | Eikenhout 2000*1000m  | 40          | 450              | 0              | 30            | 1-10      |                   | 40                 |
| (1 of 1) · · · · 1 · · · 15          |                           |                   |           |                       |             |                  |                |               |           |                   |                    |
| Er zijs 4 voormad artikelen gevonden |                           |                   |           |                       |             |                  |                |               |           |                   |                    |

Afbeelding 3: Gekoppelde voorraadregels aan het productienummer

U zoekt de betreffende artikelen op en vult de aantallen en lengten in welke u eventueel wilt uitgeven.

| Uit te geven ≎ | Lengte (mm) 💠 |
|----------------|---------------|
| 12             | 1.000         |
| 0              | 0             |
| 0              | 00            |

Afbeelding 4: Aantallen en lengte van artikelen welke kunnen worden uitgegeven.

Druk vervolgens op de knop verwerken uitgiften en de uitgifte wordt in het systeem verwerkt.

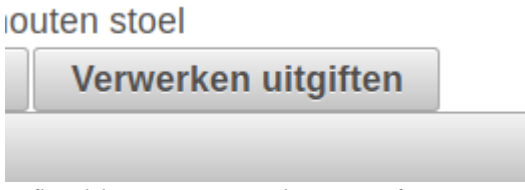

Afbeelding 5: Verwerken uitgiften

Indien u een artikel aan een project wilt uitgeven en het genoemde artikel zit niet in de stuklijst van het project, dan kunt u een ad hoc of ongeplande uitgifte uitvoeren. U doet dit door op de knop Ongeplande uitgifte te klikken.

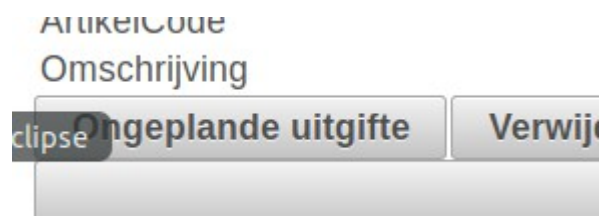

Afbeelding 6: Knop ongeplande uitgifte

Indien op deze knop is gedrukt, dan zal het volgende scherm verschijnen.

| Uitvoeren ongeplande uitgifte             |            |
|-------------------------------------------|------------|
| Productieopdracht<br>Kies een Artikelcode | PO-12-0001 |
| Uit te geven                              | 0          |
| Locatie                                   |            |
| Maken ongeplande uitgifte                 | Annuleren  |

Afbeelding 7: Hoofdscherm ongeplande uitgifte

U kunt hierbinnen een artikelcode selecteren een aantal welke u wilt uitgeven en de locatie waarvan u het artikel hebt gepakt. Vervolgens kunt u op de knop ongeplande uitgifte drukken, zodat de regel wordt toegevoegd met het aantal dat u heeft toegevoegd aan het project.

| Uitvoeren ongeplande uitgifte             |                                                               |
|-------------------------------------------|---------------------------------------------------------------|
| Productieopdracht<br>Kies een Artikelcode | PO-12-0001<br>ZIJPL2000*1000E : Zijplaat voor kist (li) eiken |
| Uit te geven                              | 12                                                            |
| Locatie                                   | HM-H-02                                                       |
| Maken ongeplande uitgifte                 | Annuleren                                                     |

Afbeelding 8: Scherm ongeplande uitgifte ingevuld

Druk vervolgens op de knop maken ongeplande uitgifte en dan zal de uitgifte worden uitgevoerd en het vervolgscherm verschijnen.

| Omschujving           |                                     | EIKEIIIIU         | iten stoe | 51<br>51                    |             |                  |                |               |           |                   |                    |
|-----------------------|-------------------------------------|-------------------|-----------|-----------------------------|-------------|------------------|----------------|---------------|-----------|-------------------|--------------------|
| Ongeplande uitgifte   | Verw                                | ijderen uitgiften | Verwe     | erken uitgiften             |             |                  |                |               |           |                   |                    |
|                       | (1 of 1) 12 12 12 12 12             |                   |           |                             |             |                  |                |               |           |                   |                    |
| Regel 🗢               |                                     | Artikelcode 🗘     |           | Omschrijving ¢              | Vc aantal 🛇 | Vc lengte(mm) \$ | Uit te geven ≎ | Lengte (mm) 🗘 | Locatie 🗘 | Uitgifte gereed 🗢 | Reeds uitgegeven 🗘 |
| 50                    |                                     | ZIJPL2000*1000E   |           | Zijplaat voor kist (li) eik | 0           | 0                | 0              | 0             | 1-10      | 8                 | 12                 |
| 40                    |                                     | SCHROEF 3 X 40    |           | schroef 3 X 40              | 320         | 0                | 0              | 1.000         | H-01      |                   | 332                |
| 30                    |                                     | RUB-POT-T900      |           | Rubber bescherm. pool       | 160         | 0                | 0              | 0             | H-01      | 8                 | 160                |
| 20                    |                                     | HOUTROND20        |           | Rondhouten balken           | 400         | 500              | 0              | 30            | H-01      | 8                 | 400                |
| 10                    |                                     | HOUTEI2000*100    | 0         | Eikenhout 2000*1000m        | 40          | 450              | 0              | 30            | 1-10      | 8                 | 40                 |
| (1 of 1) · · · 1 15 } |                                     |                   |           |                             |             |                  |                |               |           |                   |                    |
|                       | Er zijn Svoornad untekelen gevonden |                   |           |                             |             |                  |                |               |           |                   |                    |

Afbeelding 9: Lijst van artikelen met de ongeplande uitgifte toegevoegd

#### Ad 2: Het ontvangen van geproduceerd werk

Binnen ISAH en Odoo is het mogelijk om uw productie op te splitsen in verschillende deelonderdelen. Deze deelonderdelen worden dan afzonderlijk geproduceerd en geboekt.

Als het deelonderdeel is afgerond, dan wilt u dit weten, omdat u dit onderdeel bijvoorbeeld nodig heeft voor de eindassemblage en u de planning en voortgang wilt monitoren. Daarnaast is het fijn om te weten waar u de verschillende onderdelen hebt opgeslagen als u met monteren wilt beginnen, zodat uw monteurs en/of magazijnmedewerkers niet lang hoeven te zoeken en eigenlijk vlot aan de slag kunnen.

Een ander belangrijke functionaliteit is het opleveren van de eindproducten. U wilt dit registeren en hiervan de locatie vastleggen, zodat u deze producten tijdig en correct aan uw klanten kan opleveren.

Met het ontvangen van de productie realiseert u dit.

U scant een productienummer en dan zal het volgende scherm verschijnen

| Voorraad uitgiften Ontvangsten prod | uktie Ontvangen inkopen Labels LabelsVMI |   |
|-------------------------------------|------------------------------------------|---|
| Productieordernummer                |                                          |   |
| Productieopdacht                    | PO-12-0001                               |   |
| ArtikelCode                         | STOEL EIKEN                              |   |
| Ohischrijving                       | Eikenhouten stoel                        |   |
|                                     | VC Aantal Te verwerken Locatie NC        | С |
| Verkoop OR12-00001 020 000          | 40 H-01 0                                |   |
| Voorraad                            | 5 5 H-01 0                               |   |
| Stickers printen van ontvangsten.   |                                          |   |
| Verwerken Productieontvangst        | LabelsPrinten                            |   |

Afbeelding 10: Een gescand productieopdracht welke wordt ontvangen

Hierbinnen kunt u kiezen welke aantal u op welke locatie wilt ontvangen. U heeft binnen uw ERPpakket, zoals Odoo, ingesteld dat u een deel op een verkooporder wilt ontvangen en een ander deel over de voorraad. U vult de aantallen in welke u wilt verwerken en de daarbijbehorende magazijnlocaties.

Als u dit heeft gedaan, dan drukt u op de knop "Verwerken Productieontvangst" en wordt de ontvangst binnengeboekt.

Stickers printen van ontvangsten.

Verwerken Productieontvangst

Afbeelding 11: Knop verwerken productieontvangst

Module Magazijn

#### Ad 3 Het ontvangen van inkopen en deze boeken op voorraad en/of projecten

Met de optie ontvangen inkopen kunt u de ontvangsten op inkooporders registreren. Deze ontvangsten kunt u op de voorraad boeken of rechtstreeks aan uw projecten.

U scant een inkooporder of inkooporderregel, welke u ontvangt en deze regel zal in het scherm verschijnen met het aantal dat verwacht wordt te ontvangen.

| Voorraad uitgiften              | Ontvangsten produktie   | Ontvangen inkopen Labels      | LabelsVMI Voorraad |    |  |  |  |  |
|---------------------------------|-------------------------|-------------------------------|--------------------|----|--|--|--|--|
| Inkooporder of inkooporderregel |                         |                               |                    |    |  |  |  |  |
| Verwijderen ontva               | angstregels Verwerken o | ontvangstregels LabelsPrinten |                    |    |  |  |  |  |
| Stickers printen van o          | ontvangsten. 🗹          |                               |                    |    |  |  |  |  |
| Inkooport Rege                  | elnr   Omschrijving     | Aantal 🗘                      | Locatie 🗘          | \$ |  |  |  |  |
| 2002. 1                         | BOUT M6 X 40 2          | 00                            | H-01               |    |  |  |  |  |

Afbeelding 12: Regels van inkooporder dat wordt ontvangen

U kunt eventueel het aantal ontvangen en de locatie waarop u het artikel heeft neergelegd. U kunt dan drukken op de knop "Verwerken ontvangstregels" en de inkooporder wordt ontvangen.

|    | Verwerken ontvangstregels   |
|----|-----------------------------|
| ~  |                             |
| Af | beelding 13: Knop Verwerken |
| on | tvangstregels               |

#### Ad 4 Uitdraaien van generieke labels

Met het uitdraaien van labels kunt u uw producten voorzien van een label of sticker met een barcode. Deze kunt u op uw producten plakken, zodat u deze eenvoudiger kunt registreren of volgen. WTell maakt automatisch verzoeken aan voor het maken van labels bij het ontvangen van producten en inkopen. Het kan echter voorkomen dat u labels verliest of deze nogmaals wilt uitprinten. Dit kan worden uitgevoerd met de module uitdraaien van labels.

| Alleen labels van ontvangsten vandaag | abelsPrinten         |                |                     |              |              |                  |               |  |  |
|---------------------------------------|----------------------|----------------|---------------------|--------------|--------------|------------------|---------------|--|--|
| (1 of 1) ** ** 15                     |                      |                |                     |              |              |                  |               |  |  |
| Ontvangstdatum ≎                      | Productleopdracht \$ | Inkooporder \$ | Artikel 🗘           | Ontvangen \$ | Te printen 🗘 | Aantal geprint 🗘 | Bestemming \$ |  |  |
| 15-01-2018                            | PO-12-0007           |                |                     | 0            | 1            | 0                | Voorraad      |  |  |
| 15-01-2018                            | PO-12-0007           |                |                     | 0            | 1            | 0                | Voorraad      |  |  |
| 15-01-2018                            | PO-12-0004           |                |                     | 0            | 4            | 0                | Voorraad      |  |  |
| 15-01-2018                            | PO-12-0004           |                |                     | 0            | 1            | 0                | Voorraad      |  |  |
| 20-11-2017                            | PO-14-0003           |                |                     | 0            | 0            | -1               | Voorraad      |  |  |
| 20-11-2017                            | PO-12-0007           |                |                     | -1           | 0            | 0                | OR12-00010    |  |  |
| 20-11-2017                            | PO-12-0004           |                |                     | 1            | 0            | 10               | OR12-00004    |  |  |
| 20-11-2017                            | PO-12-0004           |                |                     | 1            | 0            | 10               | Voorraad      |  |  |
| 20-11-2017                            | PO-12-0004           |                |                     | 1            | 0            | 10               | Voorraad      |  |  |
| 20-11-2017                            | PO-12-0004           |                |                     | 1            | 0            | 10               | Voorraad      |  |  |
| 20-11-2017                            | PO-12-0004           |                |                     | 1            | 0            | 10               | Voorraad      |  |  |
| 20-11-2017                            | PO-12-0003           |                |                     | 1            | 0            | 35               | Voorraad      |  |  |
| 20-11-2017                            | PO-12-0004           |                |                     | 1            | 0            | 10               | Voorraad      |  |  |
| (1 of 1) · · · · 1 · · · 15 }         |                      |                |                     |              |              |                  |               |  |  |
|                                       |                      | Er zijn 13 la  | belrecords aanwezig |              |              |                  |               |  |  |

Afbeelding 14: Geboekte ontvangsten met labels

U zoekt de reeds ontvangen inkooporder en/of artikel op binnen WTell. In het voorbeeld zoeken wij naar productieopdracht PO-12-0003 en tikken wij bij productieopdracht 0003 in.

| Alleen labels van ontvangsten vandaag 🗅 LabelsPrinten |                   |               |           |             |              |                   |               |  |
|-------------------------------------------------------|-------------------|---------------|-----------|-------------|--------------|-------------------|---------------|--|
| (1 of 1) · · · · · · 1 · · · · 15                     |                   |               |           |             |              |                   |               |  |
| Ontvangstdatum 🗘                                      | Productieopdracht | Inkooporder 🗘 | Artikel 🗢 | Ontvangen 🗢 | Te printen 🗘 | Aantal geprint \$ | Bestemming \$ |  |
| 20-11-2017                                            | PO-14-0003        |               |           | 0           | 0            | -1                | Voorraad      |  |
| 20-11-2017                                            | PO-12-0003        |               |           | 1           | 0            | 35                | Voorraad      |  |
| (1 of 1) · · · · 15                                   |                   |               |           |             |              |                   |               |  |
| Er rijs 13 lakolekozofa samenoj                       |                   |               |           |             |              |                   |               |  |

Afbeelding 15: Ontvangsten gefilterd op productieopdracht 0003

Hier verschijnt dan 2 productie opdrachten, namelijk PO-14-0003 en PO-12-0003. U past dan de column te printen aan met een het aantal labels dat u extra wilt printen, zoals in het voorbeeld worden er 2 labels extra geprint.

| 1 |             |              |                  |  |  |
|---|-------------|--------------|------------------|--|--|
|   | Ontvangen 🗘 | Te printen 🗘 | Aantal geprint 🗘 |  |  |
|   |             |              |                  |  |  |
|   | 0           | 0            | -1               |  |  |
|   | 1           | 2            | 35               |  |  |
| 1 |             |              |                  |  |  |
|   |             |              |                  |  |  |

*Afbeelding 16: Er worden 2 labels geprint van de ontvangst van productieopdracht PO-12-0003* 

Druk vervolgens op de knop "LabelsPrinten" en de labels worden voor u geprint.

### LabelsPrinten

Afbeelding 17: Knop Labels printen

Let op: WTell registreert alle ontvangsten zelfstandig, omdat deze als een zelfstandige module moet functioneren. Deze worden dan vervolgens gecommuniceerd indien gewenst met uw ERP-pakket. U kunt dus alleen labels printen of herprinten van ontvangsten welke u met WTell heeft gedaan.

#### Ad 5 Voorraad

Met de optie voorraad kan het magazijn vlot de locaties vinden waar de producten staan en hierop zoeken en filteren. Dit scherm wordt veelal gebruikt om vlot artikelen te kunnen pakken en/of correctie boekingen te doen.

| (1 of 2) ····· 1 2 ···· 15 |                   |            |           |                              |            |                      |               |  |  |
|----------------------------|-------------------|------------|-----------|------------------------------|------------|----------------------|---------------|--|--|
| Partcode \$                | Omschrijving \$   | Locatie \$ | Aantal \$ | Klant \$                     | Order \$   | Productieopdracht \$ | Inkooporder 🗢 |  |  |
| tings<br>TAFEL 901         | Tafel model 901   |            | -10       | Machinefabriek<br>Appingedam | OR14-00001 | PO-14-0001           |               |  |  |
| TAFEL 901                  | Tafel model 901   | H-01       | 10        | Epsilon Roltrappen           | OR12-00004 | PO-12-0004           |               |  |  |
| TAFEL 901                  | Tafel model 901   |            | -10       | Machinefabriek<br>Appingedam | OR12-00001 | PO-12-0002           |               |  |  |
| STOEL EIKEN                | Eikenhouten stoel |            | -40       | Machinefabriek<br>Appingedam | OR12-00001 | PO-12-0001           |               |  |  |
| STOEL EIKEN                | Eikenhouten stoel |            | -40       | Machinefabriek<br>Appingedam | OR14-00001 | PO-14-0002           |               |  |  |

Afbeelding 18: Overzichtscherm voorraad